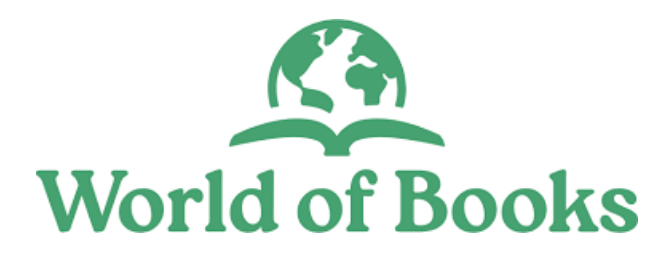

# Shop User Guide

# How to create an Auction-style listing

Version 2.0.2

Please note that the screenshots in this User Guide show the colour blue, but in our live system these colours have now changed to green.

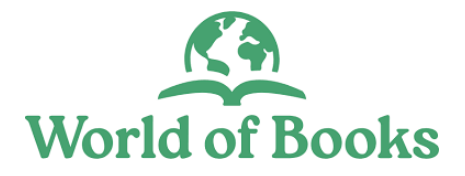

To sell on eBay, you must first create a listing, whether fixed price or auction style, and World of Books Ecommerce will help you get your items listed quickly and easily.

Currently, you can only create an auction-style listing for eBay Marketplace.

eBay auction-style listings

For an auction-style listing, you simply set a starting bid price, and buyers then bid on the item during a set timeframe of 3 to 10 days. The highest bidder at the close of the auction buys the item.

The benefit of auction-style listing is that you may end up achieving a higher price for your items than you would with a fixed price.

Setting a reserve price and starting your item at a lower price is a good selling strategy to consider.

The screen below is an example of an auction listing.

| Alien: Isol         | ation - No         | ostromo Ed                                                     | ition   | (PS3)                      | Q                        |                        |     |             | <                    |
|---------------------|--------------------|----------------------------------------------------------------|---------|----------------------------|--------------------------|------------------------|-----|-------------|----------------------|
| Generic data Market | laces Inventory    | Communication board                                            | History |                            |                          |                        |     |             |                      |
| æ.                  | 2214               |                                                                |         | Auction<br>7/6/2021 17:    | Listing                  |                        |     |             | ☆                    |
| 2                   |                    |                                                                |         | Q The                      | Auto-relist feature is a | tive for this listing. | 1/1 |             | Turn off auto relist |
| 1                   | IS-OLA<br>NOSTROMO | E N<br>T I O N.<br>EDITION                                     |         | Description<br>See HTML de | escription               |                        |     |             |                      |
|                     | Ver alle           |                                                                |         | Status                     |                          |                        |     |             | _                    |
| * -<br>             |                    | 1. th                                                          |         | еВау                       | Alien: Isolation - N     | ostromo Edition (PS3)  |     |             | Sold                 |
| 2                   |                    | Traces KNASCONTA                                               |         | Listing D                  | Data                     |                        |     |             |                      |
|                     |                    | PLAY AS ELLEN RAPLEY,<br>DALLAS DA PARKER IN<br>ORCHERMENDARLE |         | Lister                     |                          | Lister's location      |     | Listed on   |                      |
|                     | 8                  | A SEGA                                                         |         | System                     |                          | Chesterfield           |     | 7/6/2021 17 | :10                  |
| 53                  | a pegi into        |                                                                |         | Auto Recond                | ciliation                |                        |     |             |                      |
|                     |                    |                                                                |         | false                      |                          |                        |     |             |                      |

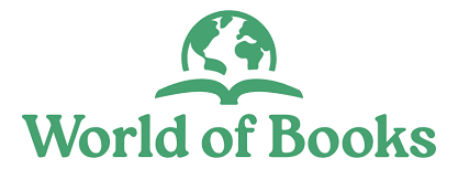

# Listing Process

| Step 1                  | Step 2                                         | Step 3                                                   | Step 4                                                                           | Step 5         |
|-------------------------|------------------------------------------------|----------------------------------------------------------|----------------------------------------------------------------------------------|----------------|
| Have the physical item. | Prepare the item<br>information and<br>images. | Select auction style<br>listing as the buying<br>format. | Select listing account,<br>Fill-in the item<br>information and attach<br>images. | Start selling. |

To create auction-style listing;

- <u>Login</u> to your account.
- Click the 'Start listing' button at the top left corner of the dashboard menu.

| ≡          | Ecommerce Settings Q Search for an item. Start s | elling now.        | 0:0:<br>0:1:<br>0:1: | Ð          | <b>₽</b> ● |
|------------|--------------------------------------------------|--------------------|----------------------|------------|------------|
|            | Start Listing Scan Barcode Photo Recogn          | nition Create Item |                      | Search SKU |            |
| ð          | Ecom                                             |                    |                      |            |            |
| $\Diamond$ | Dashboard                                        |                    |                      |            |            |
|            | Statistics Communication board                   |                    |                      |            |            |
| <b>G</b>   | Communication board                              |                    |                      |            |            |
|            | Send a global message to everybody               |                    |                      |            |            |
| Ø          | Enter your message here.                         |                    |                      |            |            |
| Ą          | © 2⁺ ⊚ ≞                                         |                    |                      |            |            |
| 0          | Follow                                           |                    |                      |            |            |

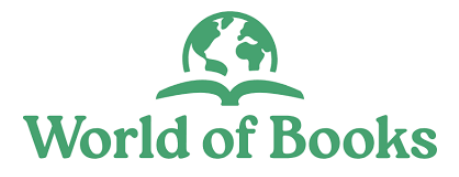

• On the create listing page, select 'Auction style listing'.

| Find Item Scan Barcode                                                                                                    | Photo Recognition                                                                                                    |
|----------------------------------------------------------------------------------------------------|----------------------------------------------------------------------------------------------------|
| Ecommerce > Listings Create Listing                                                                                                    | Actions 🗸                                                                                                    |
|                                                                                                    |                                                                                                    |
| Fixed Price Listing                                                                                                    | Auction /le Listing                                                                                                    |
| Fixed price listings could be used on each attached marketplace. These listings have a fixed price and could have multiple variants and quantities. These listings could be created for multiple marketplaces at the same time, Shopiago will handle the reconciliation on each selling. | Auction style listings could be used only on eBay. This is good if you want to get a higher price for your items than a pre-defined fix price value. Starting your item from a lower starting price and using a reserve price could be a good selling strategy. A fixed price listings can't have variants and the item could have only 1 quantity. |

• To research your item price, click on the 'Find Item' button (top left side of the listing page).

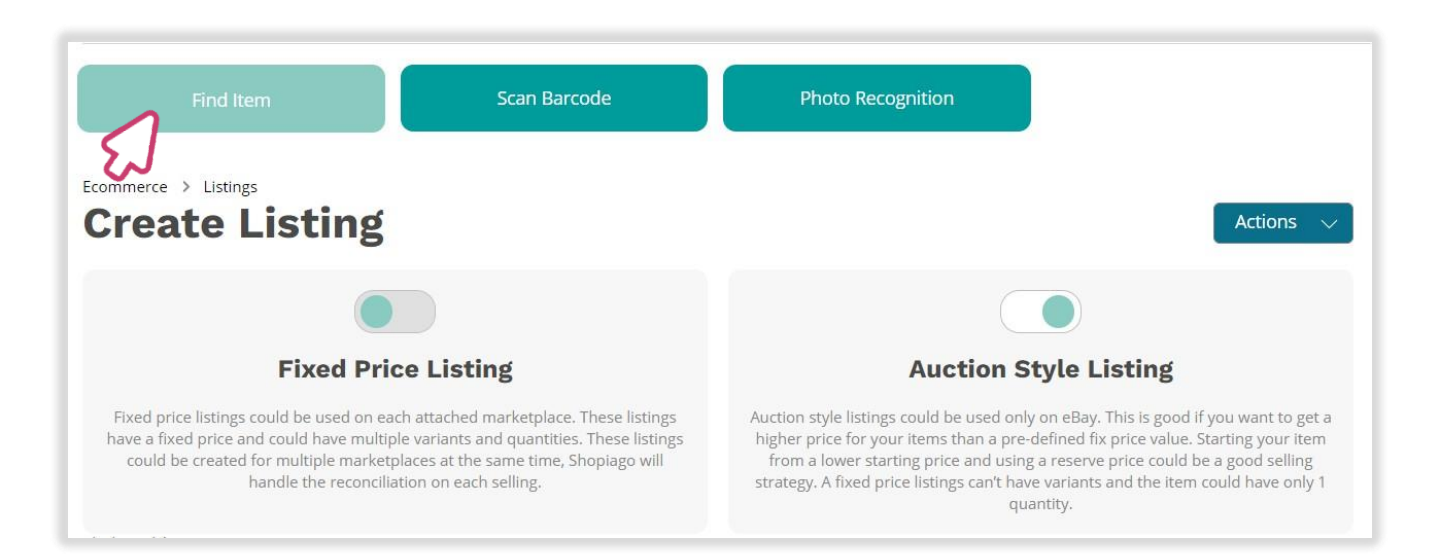

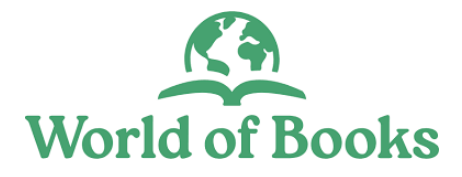

- From the pop-up screen, enter the item name into the text field or click on the barcode scanner to scan the item.
- And then click on 'Start selling' button.

| 🕫 🕟 What would you lik                                 | e to sell?            |
|--------------------------------------------------------|-----------------------|
| Find Item<br>Rock Star Guitar Boxed Children's Kids Mu | sical Instrument gra  |
| Ecommerce > Listings Start selling                     | Cancel                |
|                                                        |                       |
| Fixed Price Listing                                    | Auction Style Listing |

• From the next screen, you will find the item selling prices. To view the item information, click on 'View details' button.

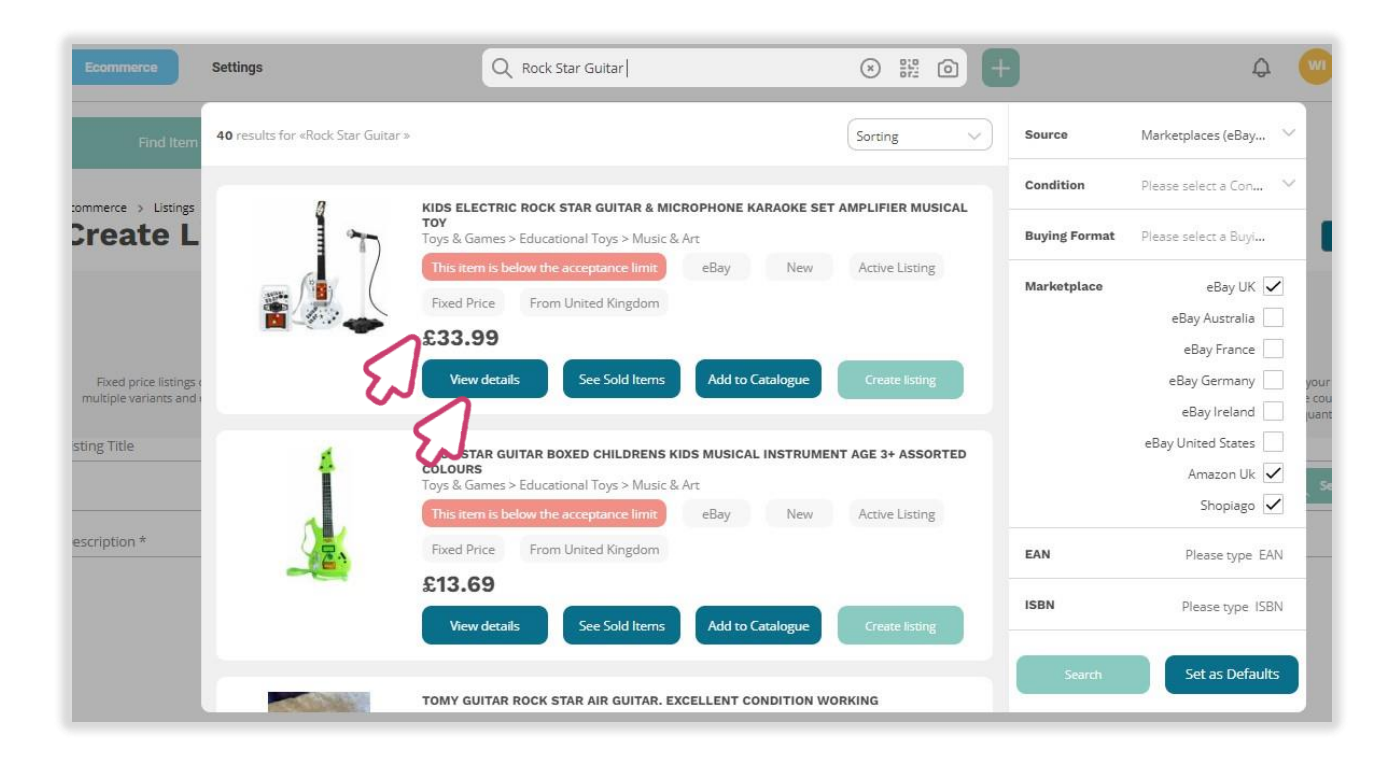

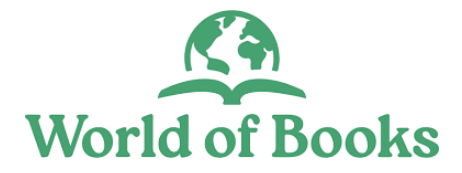

# Applying template to listing

Listing template contains the necessary information required to create a listing, which could include the title, description, images, shipping information, and return policy. Using templates can save you time and allow you to list more items in a shorter period of time.

• To apply a listing template that you've created for similar item, click on the 'Actions' button (right-side corner).

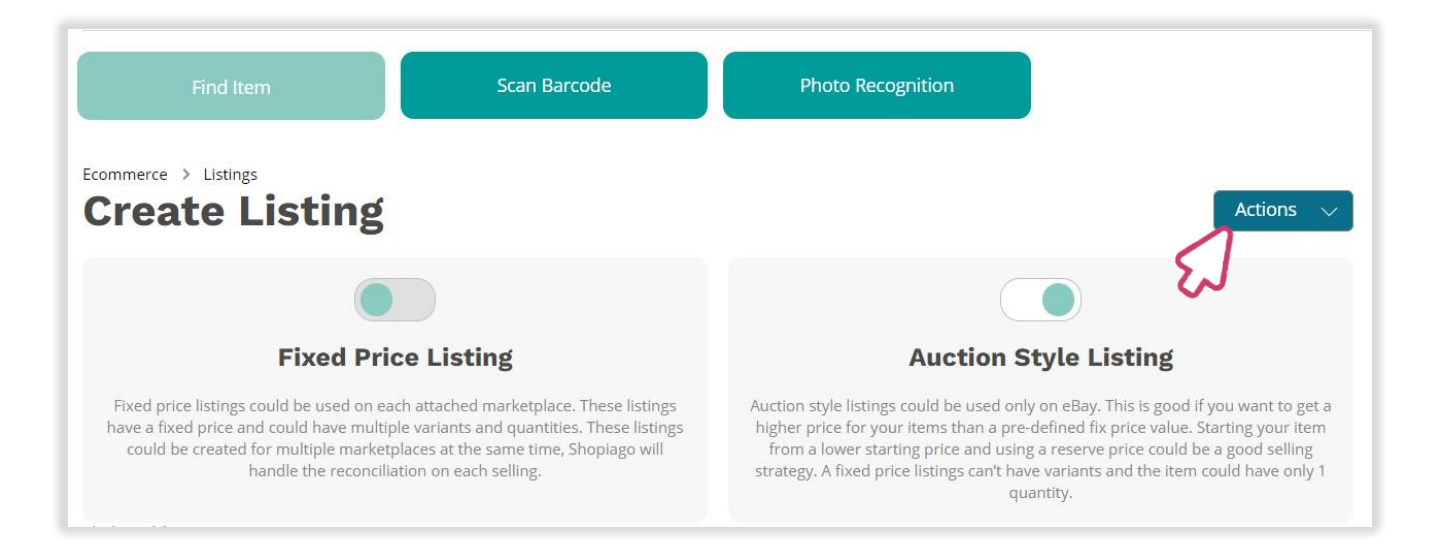

From the pop-up screen, click on 'Open a listing template'

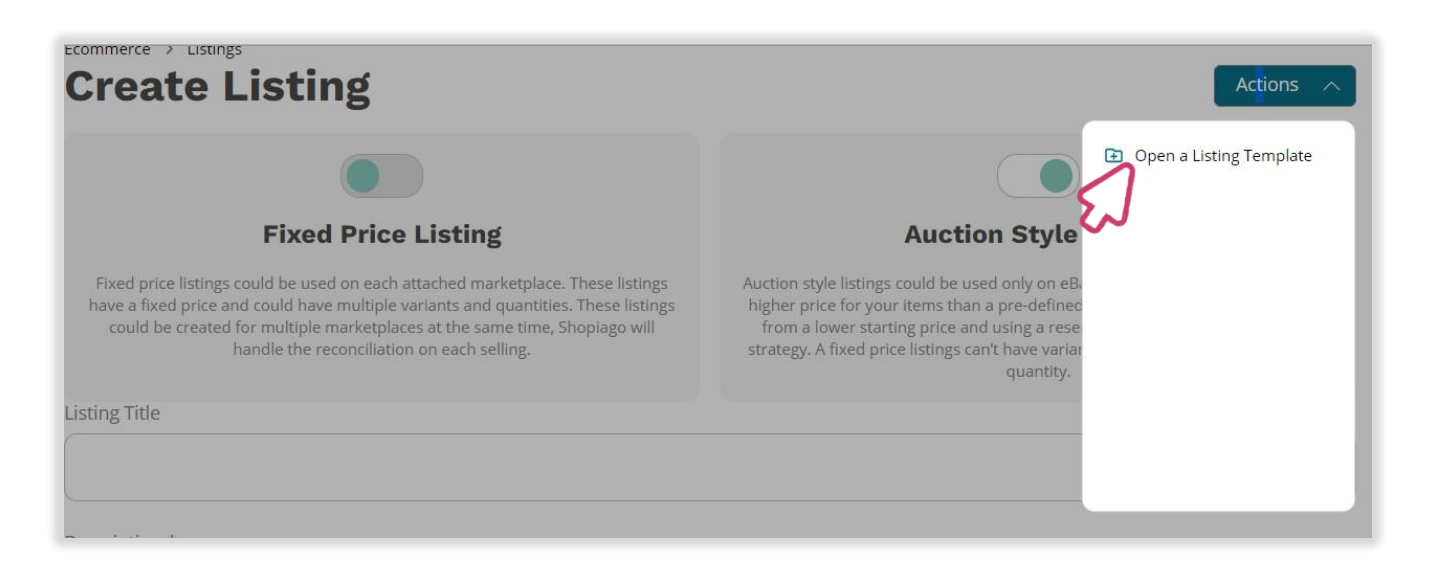

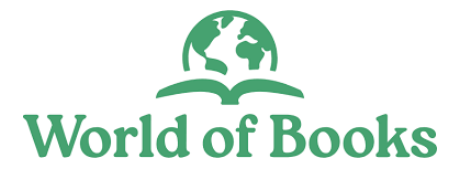

#### Applying a template to a listing

- Click on the listing option field and select a template to drop into the listing form.
- Tick the boxes to add template features, or untick to remove.
- Then click on the 'Load template' button.

| • Settings                                                                                        | Listing Templ                                                                                                    | ates                                                                                                    | <b>()</b>                                                                               |
|---------------------------------------------------------------------------------------------------|----------------------------------------------------------------------------------------------------|----------------------------------------------------------------------------------------------------|-----------------------------------------------------------------------------------------|
| tem So                                                                                            | Kids Guitar                                                                                                    | ~                                                                                                    | Delete                                                                                  |
| Listings<br>e Listing                                                                             | <ul> <li>Tags</li> <li>Description</li> <li>Listing Title</li> <li>Pricing &amp; duration</li> <li>Return policy</li> </ul>                                                                                                    | <ul> <li>✓ Images</li> <li>✓ Variants</li> <li>✓ Category &amp; attributes</li> <li>✓ Shipping methods &amp; Poli</li> </ul> | cies                                                                                    |
| Fixed                                                                                             | Load ter                                                                                                    | mplate Cancel                                                                                                    | tyle Listing                                                                            |
| listings could be used on each<br>could have multiple variants a<br>harketplaces at the same time | and quantities. These listing und be created and the reconciliation of the reconciliation of the reconciliatio | reated for for your items than a pre-d<br>n on each and using a reserve price                                                | efined fix price value. Starting your item<br>could be a good selling strategy. A fixed |

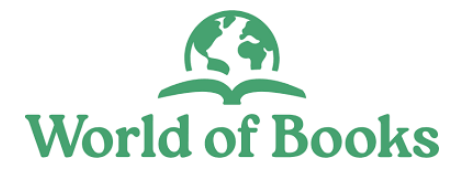

### Give your listing a title

- Type in the full name of the item.
- Make it a short, yet attention grabbing name.
- Buyers usually find listings based on their titles, please be sure to give your item a good title.
- Think of what a buyer would be searching for (brand name, size, colour etc).
- Maximise the space with as many key words as possible. It doesn't need to be a sentence.
- Don't use descriptive words like 'Lovely' or 'Amazing' as buyers wouldn't include such words in their search.

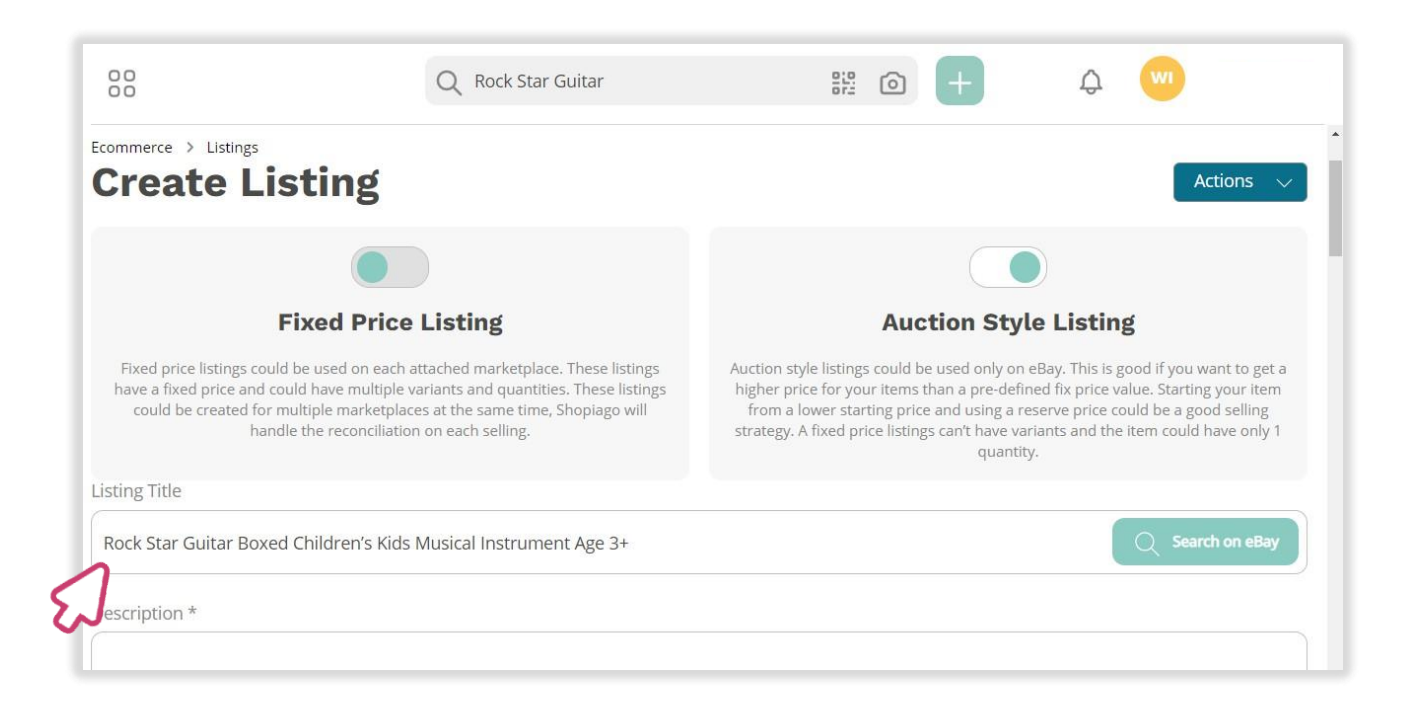

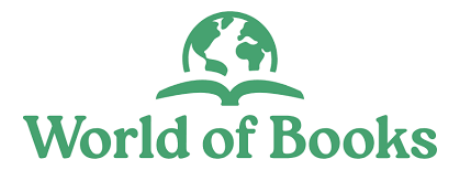

You need to describe your item. Please add keywords and optional details that may include the item measurements, condition, care instructions, and any damage.

Tips:

- The more information you provide, the easier it will be for customers to make a purchasing decision.
- The description should be comprehensive and accurate.
- Don't forget to mention any defects if necessary, to avoid complaints.
- You can update the item description at any time.

| Listing Title                                                                                                    |                                                       |
|----------------------------------------------------------------------------------------------------|-------------------------------------------------------|
| Rock Star Guitar Boxed Children's Kids Musical Instrument Age 3+                                                                                                    | Q Search on eBay                                      |
| Description *                                                                                                    |                                                       |
| Plain text eBay                                                                                                    |                                                       |
| Description *                                                                                                    |                                                       |
| Your budding Rockstar will truly feel like a superstar when he or she holds this stunning guitar. With this amazing guita child's creativity and expression. This amazing toy will become your young musician's most prized possession! Designed to sound lovely, this guitar has 4 metal strings that are comfortable for young fingers to use. Your heart will r perform their musical creations for you! Watch them beam with pride as they perform for family and friends. | r toy, you can inspire your<br>nelt as you watch them |
| Product Dimensions : Depth 6cm x Width 21cm x Height 50cm<br>Item Weight is 335g.<br>Recommended age is 3+ years.<br>Includes Guitar Pick and Spare String.                                                                                                    |                                                       |
|                                                                                                    | G                                                     |

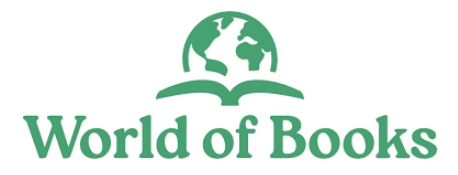

• To edit the listing description, click on the 'eBay' description tab.

| Description *                                                                                                    |  |
|----------------------------------------------------------------------------------------------------|--|
| Plain text eBay                                                                                                    |  |
| Description                                                                                                    |  |
| Your budding Rockstar will truly feel like a superstar when he or she holds this stunning guitar. With this amazing guitar toy, you can inspire your child's creativity and expression. This amazing toy will become your young musician's most prized possession!<br>Designed to sound lovely, this guitar has 4 metal strings that are comfortable for young fingers to use. Your heart will melt as you watch them perform their musical creations for you! Watch them beam with pride as they perform for family and friends. |  |
| Product Dimensions : Depth 6cm x Width 21cm x Height 50cm<br>Item Weight is 335g.<br>Recommended age is 3+ years.<br>Includes Guitar Pick and Spare String.                                                                                                    |  |
|                                                                                                    |  |

• And then, use the formatting tools to adjust the item description.

| scription <sup>1</sup>                                                                    | *                                                                                                    |                                                                       |                                                                                |                                                                  |                                                    |                                                  |                                                 |                                           |                                              |                                          |                                       |                                          |                            |                           |                    |                                       |                                                                             |                                       |
|-------------------------------------------------------------------------------------------|----------------------------------------------------------------------------------------------------|-----------------------------------------------------------------------|--------------------------------------------------------------------------------|------------------------------------------------------------------|----------------------------------------------------|--------------------------------------------------|-------------------------------------------------|-------------------------------------------|----------------------------------------------|------------------------------------------|---------------------------------------|------------------------------------------|----------------------------|---------------------------|--------------------|---------------------------------------|-----------------------------------------------------------------------------|---------------------------------------|
| ML templ                                                                                  | ate                                                                                                    |                                                                       |                                                                                |                                                                  |                                                    |                                                  |                                                 |                                           |                                              |                                          |                                       |                                          |                            |                           |                    |                                       |                                                                             |                                       |
| lease sele                                                                                | ect a templ                                                                                             | ate                                                                   |                                                                                |                                                                  |                                                    | ~                                                |                                                 |                                           |                                              |                                          |                                       |                                          |                            |                           |                    |                                       |                                                                             |                                       |
| A. 🖾                                                                                      | Font +                                                                                                  | TT                                                                    | в /                                                                            | U                                                                | ١.                                                 | $\langle \rangle$                                | $A^2$                                           | $A_2$                                     | d <sup>0</sup> _                             | Ξ                                        | Ξ 3                                   | =                                        | :=                         | :=                        | -                  | $\underline{\mathbb{T}}_{\mathbf{x}}$ | Tags +                                                                      |                                       |
| Your bud<br>and expl<br>Designed<br>creation                                              | dding Roo<br>ression. T<br>d to soun<br>s for youl                                                      | ckstar<br>This an<br>Ind Iove<br>Watch                                | vill truly<br>azing to<br>y, this g<br>them l                                  | y feel lii<br>by will i<br>uitar h<br>beam y                     | ke a su<br>becom<br>vas 4 m<br>vith pri            | oersta<br>e your<br>etal sti<br>de as t          | r whe<br>your<br>rings<br>they j                | en he<br>ng m<br>that<br>perfo            | e or sh<br>usiciar<br>are co<br>orm foi      | e holds<br>'s mos<br>mforta<br>family    | this s<br>t prize<br>ble fo<br>and fi | tunning<br>d posse<br>young<br>riends.   | g guita<br>ession<br>finge | ar. Wil<br>al<br>ars to a | th this<br>use. Ye | amaz<br>our he                        | g guitar toy, you can inspire your c<br>rt will melt as you watch them peri | hild's creativity<br>form their music |
| Your bud<br>and expl<br>Designed<br>creation                                              | dding Rod<br>ression. T<br>d to soun<br>s for youl<br>Dimensio                                          | <i>ckstar (<br/>This an</i><br>Ind love<br>Watch<br>ons : Do          | vill truly<br>azing to<br>y, this g<br>them l<br>epth 6cr                      | <i>feel li<br/>by will<br/>uitar h<br/>beam v</i><br>n x Wie     | ke a su<br>becom<br>as 4 m<br>vith pri<br>dth 210  | oersta<br>e your<br>etal sti<br>de as t<br>m x H | r who<br>your<br>rings<br>they j<br>eight       | en he<br>ng m<br>that<br>perfo<br>50cr    | e or sh<br>usician<br>are co<br>orm foi<br>m | e holds<br>'s mos<br>mforta<br>family    | this s<br>t prize<br>ble fo<br>and f  | tunning<br>d posse<br>young<br>iends.    | g guita<br>ession<br>finge | ar. Wil<br>al<br>ers to i | th this<br>use. Ye | amaz<br>our he                        | g guitar toy, you can inspire your c<br>rt will melt as you watch them peri | hild's creativity<br>form their music |
| Your bud<br>and expl<br>Designed<br>creation<br>Product                                   | dding Rod<br>ression. T<br>d to soun<br>s for youl<br>Dimensio<br>ight is 33!                           | <i>kstar</i><br>This an<br><b>I d love</b><br>Watch<br>ons : Do       | vill truly<br>bazing to<br>y, this g<br>them l<br>epth 6cr                     | rfeel lii<br>by will l<br>uitar h<br>beam v<br>n x Wie           | ke a su<br>becom<br>as 4 m<br>with pri<br>dth 210  | oersta<br>e your<br>etal sti<br>de as t<br>m x H | r whe<br>your<br>rings<br>they p<br>eight       | en he<br>ng mi<br>that<br>perfo<br>: 50cr | e or sh<br>usician<br>are co<br>orm foi<br>m | e holds<br>'s mos<br>mforta<br>family    | this s<br>t prize<br>ble for<br>and f | tunning<br>d posse<br>young<br>iends.    | g guita<br>ession<br>finge | ar. Wit<br>al<br>ars to i | th this<br>use. Yo | amaz<br>our he                        | g guitar toy, you can inspire your c<br>rt will melt as you watch them peri | hild's creativity<br>form their music |
| Your buc<br>and exp<br>Designed<br>creation<br>Product<br>Item Wei<br>Recomm              | dding Roo<br>ression. T<br>d to soun<br>s for youl<br>Dimensio<br>ight is 33!<br>nended ag              | kstar<br>This an<br>I Watch<br>Ons : Do<br>5g.<br>ge is 34            | vill truly<br>azing to<br>y, this g<br>them l<br>epth 6cr<br>years.            | rfeel lii<br>by will l<br>uitar h<br>beam v<br>n x Wie           | ke a su<br>becom<br>as 4 m<br>vith pri<br>dth 210  | oersta<br>e your<br>etal sti<br>de as t<br>m x H | r whe<br>your<br>rings<br>they<br>eight         | en he<br>ng m<br>that<br>perfo<br>: 50cr  | e or sh<br>usician<br>are co<br>orm foi<br>m | e holds<br>'s mos<br>mforta<br>r family  | this s<br>t prize<br>ble for<br>and f | tunning<br>d posse<br>young<br>iends.    | g guita<br>ession<br>finge | ar. Wit                   | th this<br>use. Ye | amaz<br>our he                        | g guitar toy, you can inspire your c                                        | hild's creativity<br>form their music |
| Your bud<br>and expl<br>Designed<br>creation<br>Product<br>Item Wei<br>Recomm             | dding Roo<br>ression. 7<br>d to soun<br>s for youl<br>Dimensio<br>ight is 33<br>nended ag<br>Guitar Pi  | ckstar<br>This an<br>I Watch<br>ons : Do<br>5g.<br>ge is 34<br>ck and | vill truly<br>azing to<br>y, this g<br>them l<br>epth 6cr<br>years.<br>Spare S | n feel lii<br>oy will<br>uitar h<br>oeam v<br>n x Wie<br>String. | ke a su<br>becom<br>as 4 m<br>vith pri<br>dth 210  | ersta<br>e your<br>etal sti<br>de as t<br>m x H  | r who<br>your<br>rings<br>they j<br>eight       | en he<br>ng mi<br>that<br>perfo<br>: 50cr | e or sh<br>usician<br>are co<br>orm foi<br>m | e holds<br>'s most<br>mforta<br>r family | this s<br>t prize<br>ble for<br>and f | tunning<br>d posse<br>r young<br>riends. | g guita<br>ession<br>finge | ar. Wit                   | th this<br>use. Ye | amaz<br>our he                        | g guitar toy, you can inspire your o                                        | hild's creativity<br>form their music |
| Your buc<br>and exp<br>Designed<br>creations<br>Product<br>Item Wei<br>Recomm<br>Includes | dding Roo<br>ression. 1<br>d to soun<br>s for youl<br>Dimensic<br>ight is 33!<br>nended ag<br>Guitar Pi | ckstar<br>This an<br>I Watch<br>ons : Do<br>5g.<br>ge is 3+<br>ck and | vill truly<br>azing to<br>y, this g<br>them l<br>pth 6cr<br>years.<br>Spare S  | r feel li<br>oy will<br>uitar h<br>beam v<br>n x Wie<br>String.  | ke a su<br>becom<br>vas 4 m<br>vith pri<br>dth 210 | ersta<br>e your<br>etal sti<br>de as t<br>m x H  | r who<br>your<br>rings<br>they<br>chey<br>eight | en he<br>ng mi<br>that<br>perfo<br>: 50cr | e or sh<br>usician<br>are co<br>orm foi<br>m | e holds<br>'s mos<br>mforta<br>family    | this s<br>tprize<br>ble for<br>and fi | tunning<br>d posse<br>young<br>iends.    | g guita<br>ession<br>finge | ar. Wh<br>I               | th this<br>use. Ye | amaz                                  | g guitar toy, you can inspire your c                                        | hild's creativity                     |

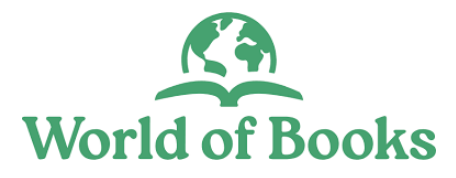

• To add HTML templates to listing description, click on the 'HTML field' and select a template from the drop down.

| escription *                                                                                                    |                                    |                              |                               |                                           |                                |                          |                   |                                          |                              |        |                                   |
|----------------------------------------------------------------------------------------------------|------------------------------------|------------------------------|-------------------------------|-------------------------------------------|--------------------------------|--------------------------|-------------------|------------------------------------------|------------------------------|--------|-----------------------------------|
| Enter text to search                                                                                                    |                                    |                              |                               |                                           |                                |                          |                   |                                          |                              |        |                                   |
| y s                                                                                                    |                                    |                              |                               |                                           |                                |                          |                   |                                          |                              |        |                                   |
| rousers                                                                                                    | A                                  | Α,                           | e                             | Ξ Ξ                                       | Ξ                              | ≡                        | :=                | .=                                       | -                            | Ť      | Tags +                            |
| /atches/Clocks                                                                                                    |                                    |                              |                               |                                           |                                |                          |                   |                                          |                              |        |                                   |
|                                                                                                    | a se s s de                        | on ho                        | orch                          | holdet                                    | hic cti                        | inning                   | T muito           | r 11/14                                  | th thic                      | 20027  | na quitar toy you can inchiro you |
| ob                                                                                                    | ar wn<br>will b                    | ecom                         | e your                        | young i                                   | nusicia                        | an's m                   | nost pi           | rized                                    | posse.                       | ssion! | ng gunar toy, you can mspire you  |
| lob                                                                                                    | ar wn<br>will b<br>trings          | ecom                         | e your<br>are col             | young i<br>mfortab                        | nusicia<br>le for y            | an's m<br>oung           | finge             | rized<br>rized<br>rs to u                | posse.<br>use. Ye            | our he | art will melt as you watch them   |
| performance in a point of the point of the p | trings                             | ecom<br>that<br>am w         | e your<br>are co<br>ith prio  | young i<br>mfortab<br>de as th            | nusicia<br>le for y<br>ey peri | an's m<br>oung           | fingel<br>for fan | rized  <br>rs to u<br>nily a             | posse.<br>use. Yo<br>nd frie | our he | art will melt as you watch them   |
| Product Dimensions : Depth 6cm x Widt<br>Item Weight is 335g.                                                                                                    | trings                             | ecom<br>that<br>am w<br>50cm | e your<br>are col<br>ith prio | nonas i<br>young i<br>mfortab<br>de as th | le for y<br>ey peri            | an's m<br>oung<br>form f | fingel<br>fingel  | rized  <br>rized  <br>rs to u<br>nily ai | posse.<br>use. Ye<br>nd frie | our he | art will melt as you watch them   |
| Product Dimensions : Depth 6cm x Widt<br>Item Weight is 335g.<br>Recommended age is 3+ years.                                                                                                    | ir wn<br>will b<br>trings<br>Jm be | that war w                   | e your<br>are col<br>ith prio | mfortab<br>de as th                       | le for y<br>ey peri            | oung<br>form f           | fingel<br>for fan | rized  <br>rs to u<br>mily a             | posse.<br>use. Yo<br>nd frie | our he | art will melt as you watch them   |

Once the HTML is selected, the template will drop into the listing description field.

• To preview the selected HTML template, click on the 'Quick view' icon.

| □ Font - T B /  1                                             |                                                                               |
|---------------------------------------------------------------|-------------------------------------------------------------------------------|
| Woh                                                           | goods to be reused Sign Up To Newsletter                                      |
| Wob                                                           | goods to be reused Sign Up To Newsletter                                      |
| Category                                                      | goods to be reused<br>{{item-name}}                                           |
| Category<br>Collectables                                      | goods to be reused<br>{{item-name}}<br>from £{{item-price}}                   |
| Category<br>Collectables<br>Clothing & Accessories            | goods to be reused<br>{{item-name}}<br>from £{{item-price}}                   |
| Category<br>Collectables<br>Clothing & Accessories<br>Dresses | goods to be reused<br>{{item-name}}<br>from £{{item-price}}<br>{{item-image}} |

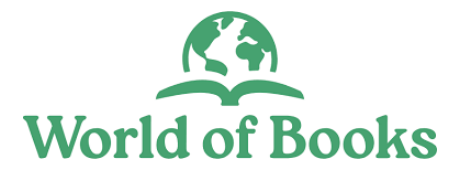

• Press 'ESC' on your keyboard or click the 'Close' icon to go back to the listing form.

| erce<br>eBay        | HTML d                                                   | lescription                                                                                                    | <b>₽</b> È     |
|---------------------|----------------------------------------------------------|----------------------------------------------------------------------------------------------------|----------------|
| ) *<br>plate        | Wob                                                      | Founded on an ethos to do good, protect the planet and support charities by enabling more goods to be reused                                                                                                    | tes<br>tter    |
| Font                | <b>Category</b><br>Collectables                          | <b>Rock Star Guitar Boxed Children's Kids Musical Instrument Age 3+</b><br>from £{{item-price}}                                                                                                    |                |
| JOI                 | Clothing &<br>Accessories                                | {{item-image}}                                                                                                    | id Us<br>gn Up |
| Collectabl          | Ladieswear<br>Menswear<br>Accessories<br>Ladies<br>shoes | Your budding Rockstar will truly feel like a superstar when he or she holds this stunning guitar.<br>With this amazing guitar toy, you can inspire your child's creativity and expression. This<br>amazing toy will become your young musician's most prized possession! Designed to sound<br>lovely, this guitar has 4 metal strings that are comfortable for young fingers to use. Your heart<br>will melt as you watch them perform their musical creations for you! Watch them beam with<br>pride as they perform for family and friends. Product Dimensions : Depth 6cm x Width 21cm x |                |
| )resses<br>adieswea | Mens shoes<br>Furniture                                  | Height 50cm Item Weight is 335g. Recommended age is 3+ years. Includes Guitar Pick and Spare String.                                                                                                    |                |
| lenswea             | Home &<br>Garden                                         | This is ultrase you can write some further information about your item                                                                                                    | -              |

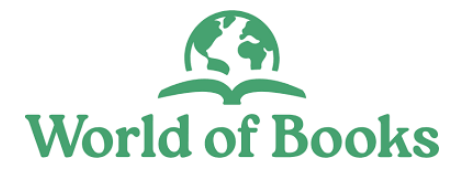

# Add Custom SKU and Tags

- Assign a 'Custom SKU' to the item if necessary.
- You can add tag(s) to the item. This is for internal use for categorising listings for this example, 'Musical instrument'.
- Turn off 'CIS only' toggle switch (unless if the item is for collect in store only).
- Turn-on 'Job Lot Item' switch, if you are selling the item as a group. If not, leave Off.

| business it is today, we're | e helping charities increase revenue and rec | duce waste through re-commerce. |
|-----------------------------|----------------------------------------------|---------------------------------|
| Custom SKU                  | Tags                                         | Collect in store                |
| KB2022                      | Musical Instrument                           |                                 |
| Job lot item                | Enter a new tag                              |                                 |
| 0                           |                                              |                                 |

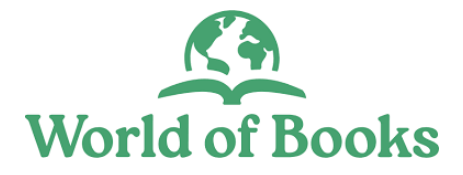

As you know, having high-quality photos is one of the best ways to attract customers to buy your item.

Tips:

- Take photos from as many angles as possible.
- The photo uploader makes it very easy to add, edit and move photos of your item.
- You can add up to 12 photos.
- If possible, your main image should be on a white background (this will improve visibility on Google) and show the item in full.

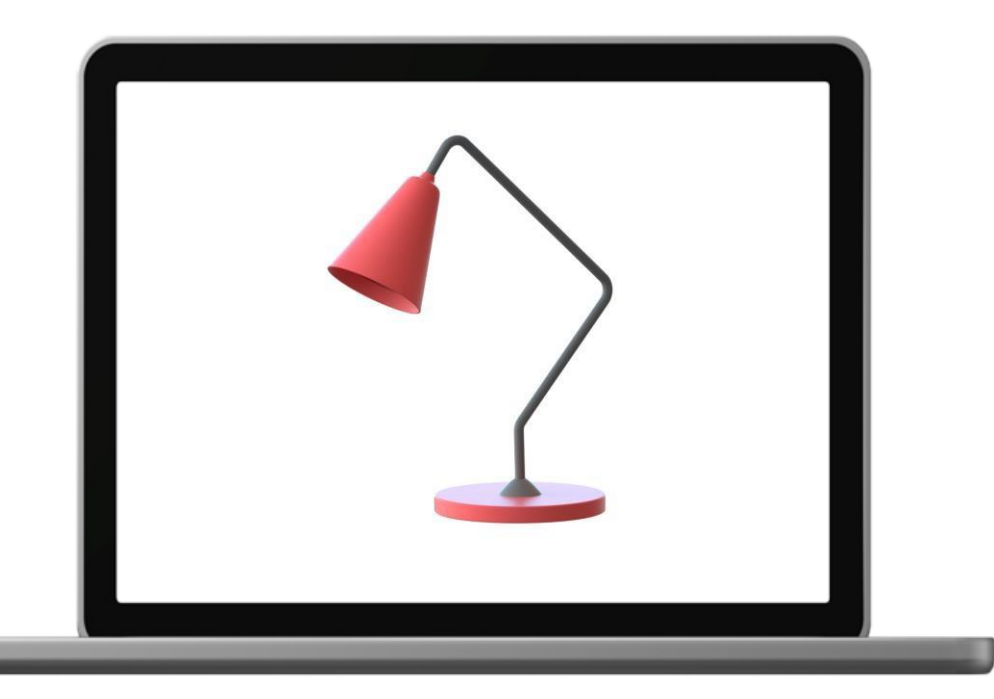

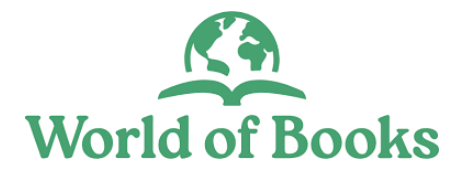

- The minimum photo size should be 500 x 500 pixels or 800- 1600 pixels on the longest side.
- Photo must be a PNG, JPEG, BMP or GIF.
- Don't use a filter as natural colours are better at showing the buyer what to expect.
- Don't add thumbnails as these can affect the clarity of the photo when submitted to marketplaces.
- The photo should depict the item being described.
- The photo should not contain any watermarks or digital signature.

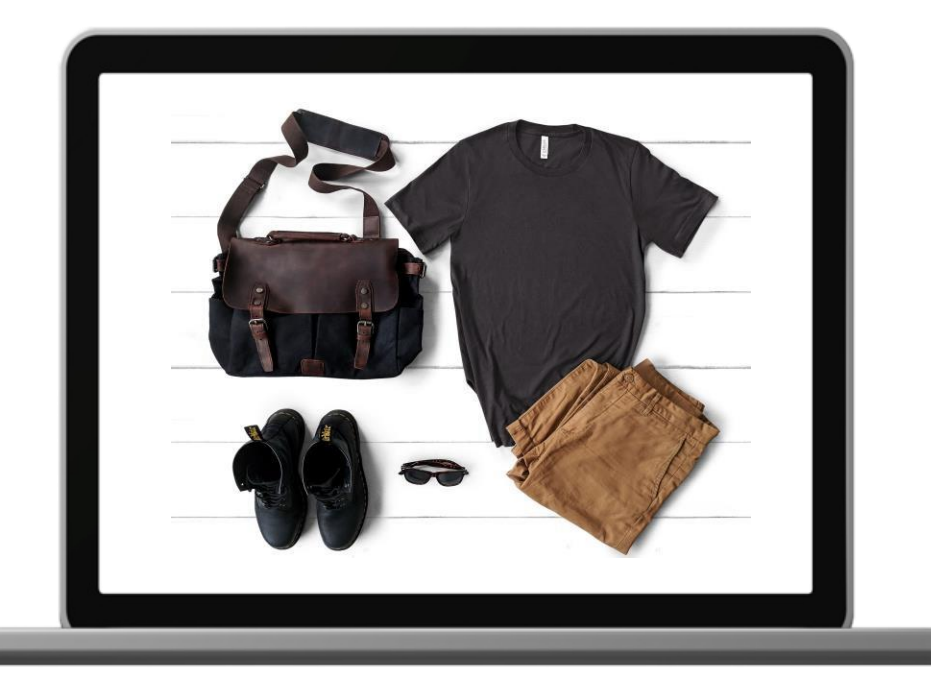

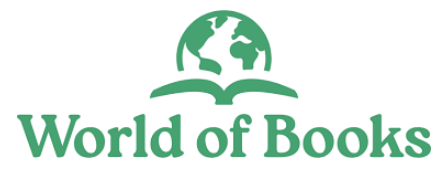

To add photo (s);

• Click on the 'Photo icon' to select item photo(s) rom the photo library, PC or mobile device. You can also drag & drop the image(s) into the centre of the upload photo area.

| Custom SKU                 | Tags                                 | Collect in store |
|----------------------------|--------------------------------------|------------------|
| КВ2022                     | Musical Instrument ③ Enter a new tag |                  |
| Job lot item               |                                      |                  |
|                            |                                      |                  |
| Images (0/12)              |                                      |                  |
|                            |                                      |                  |
| $\sim$                     |                                      |                  |
| $\bigcirc$                 |                                      |                  |
| Broy drop your images here |                                      |                  |
| v<br>v                     |                                      |                  |
|                            |                                      |                  |

- From the next screen, click on the 'Upload photos' icon to upload photo(s) already stored on your PC or mobile device.
- You can also take photo(s) directly from your mobile device or PC camera by clicking the 'Take a photo' icon.

| IMAGE LIBRARY                                                   | Search for a Tag         |                         |                         | Search images |
|-----------------------------------------------------------------|--------------------------|-------------------------|-------------------------|---------------|
| <sup>n.</sup> Most recent images                                |                          |                         |                         |               |
| TV, Movies & Video Games                                        |                          |                         |                         | 2             |
| Internet TV & Media<br>Streamers                                |                          |                         |                         |               |
| c<br>Cuckoo Clocks                                              | 2556C-00X-010-1_8.jpg    | 5560L-99X-003-1_1.jp    | og 5560L-99X-0          | 01-1_1.jpg    |
| e Ties, Bow Ties & Cravats                                      |                          | Canon -                 | Uploa                   | d photos      |
| Baby Shoes                                                      |                          |                         |                         | ି             |
| Other Clocks                                                    | Shopify-B1112.1049.906_1 | s-1500.jpg              | Take                    | a photo       |
| <ul> <li>Military &amp; Army Zippo</li> <li>Lighters</li> </ul> | 1 2 3 4                  | $)$ $(5)$ $\rightarrow$ | لک                      |               |
| '1 Horses                                                       |                          |                         |                         |               |
| Music & Art                                                     |                          | Jse selected images Si  | how Selected Images (0) | Cancel        |
|                                                                 |                          |                         |                         |               |

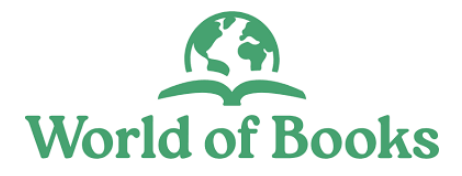

To select multiple photos, hold down the Ctrl key and select photos (windows) or Command key for (Mac) then click on the open button.

• Once the item photos are selected, click on the 'Open' button.

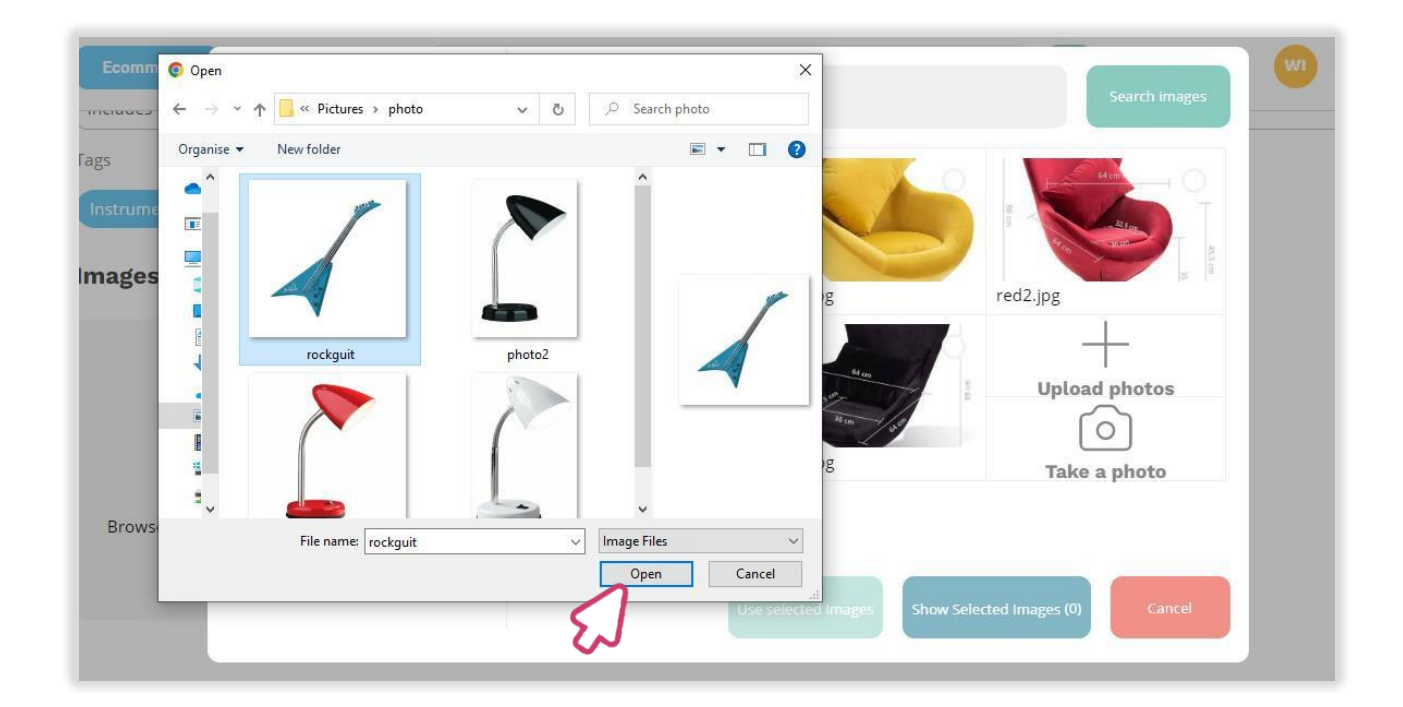

• Uploaded photos should then appear on the listing form.

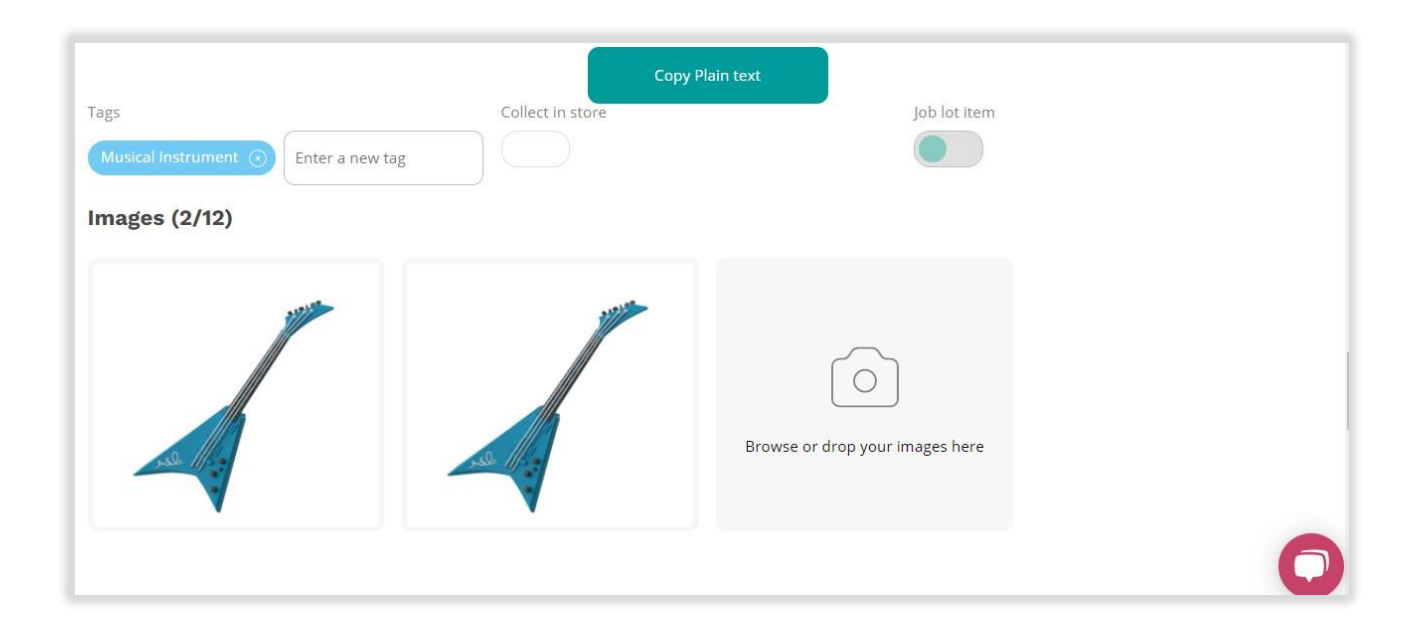

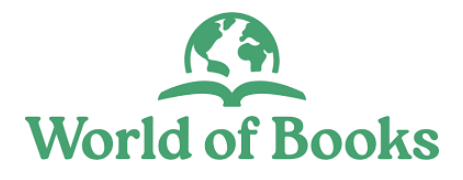

• To edit the item image, hover your mouse over the centre of the image and click on the 'Edit Image' icon.

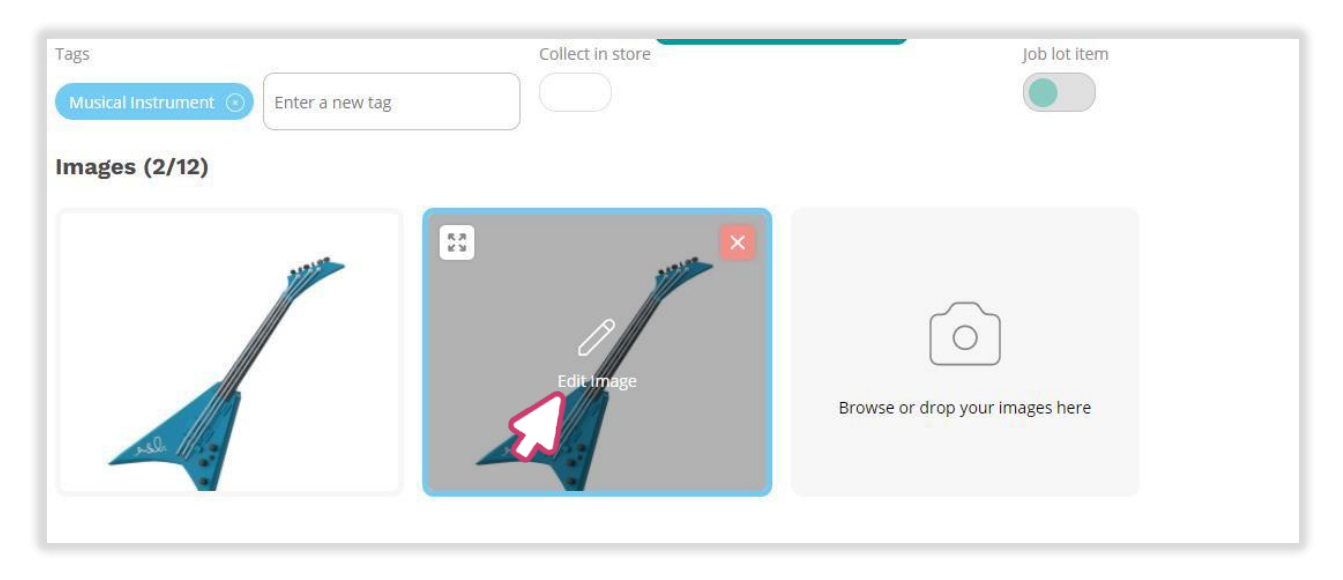

- From photo editor screen, use the editing tools to adjust, rotate, crop, flip and change the photo brightness.
- To use image as primary listing photo, tick the 'Primary image' box at the top right-hand side.
- To crop image, click on the 'Crop' icon, highlight preferred image area, click on the 'Set' icon, and then, click on 'Save' button.

| 🖂 Edit image |                 | 8                                                               |
|--------------|-----------------|-----------------------------------------------------------------|
|              | ASQ INTERNATION | Primary image<br>Use this image as a primary image on listings. |
|              |                 | Cancel Set                                                      |
|              | 3               | L3                                                              |

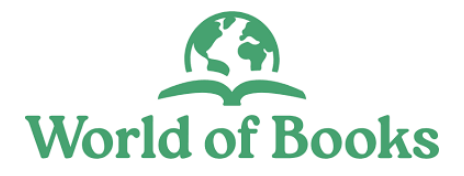

- To re-arrange photo(s), move your mouse to the upper-left of the image, click on the 'Move image' icon, and drag the image to a suitable position.
- To change the primary listing image, hover your mouse to the upperleft of the image and click on the 'Move image' icon then, drag the image to the main position.

| Tags Musical Instrument | Collect in store   | Job lot item   |
|-------------------------|--------------------|----------------|
| Images (2/12)           |                    |                |
| ve Image                | Browse or drop you | ur images here |

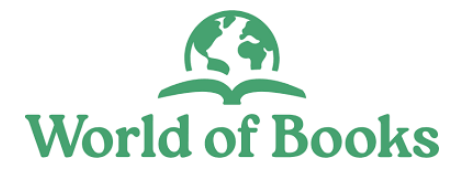

# Adding listing information

- Select the right eBay account.
- Click on the 'Custom title field to modify the title if necessary.
- Click on 'Suggest me the right categories'.

| isting Data                                                    |                                   |
|----------------------------------------------------------------|-----------------------------------|
| Account *                                                      |                                   |
| jnohu92 - United Kingdom                                       | ~                                 |
| Custom Listing Title (80 chars) *                              |                                   |
| Rock Star Guitar Boxed Children Kids Musical Instrument Age 3+ |                                   |
| Category                                                       | 62<br>Suggest relevant categories |
|                                                                |                                   |

And, select the best matching categories from the pop-up screen, then click the 'Confirm' button.

|                            | Best matching categories                                                                            |              | WI          |
|----------------------------|----------------------------------------------------------------------------------------------------|--------------|-------------|
| tar Guitar Boxed           | Based on your listing title we search through eBay categories to find some that might fit your item |              |             |
| У                          |                                                                                                    | uggest relev | vant catego |
| Games > Educa              | Toys & Games > Electronic Pets                                                                      |              |             |
| -                          | Toys & Games > Preschool Toys & Pretend Play > Wooden Toys                                          | -            |             |
| gory 🛛 Seco                | Toys & Games > Educational Toys > Music & Art                                                       |              |             |
| & Beauty                   | Musical Instruments & DJ Equipment > String > Folk & World > Ukuleles                               |              |             |
| /s & Travel                | Toys & Games > Educational Toys > Special Educational Needs > Other Sensory Toys                    |              |             |
| Furniture & DIY            |                                                                                                    |              |             |
| ry & Watches               |                                                                                                    |              |             |
| Phones &<br>unication      |                                                                                                    |              |             |
|                            | Confirm Cancel                                                                                      |              |             |
| l Instruments & DJ<br>nent | Outdans Arthubian N. I                                                                              |              |             |
| luration *                 | $\sim$                                                                                              |              |             |

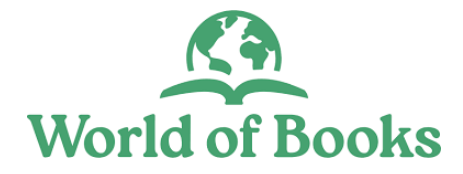

# Adding listing information

• You also can manually type in the item category in the search field and select the closest match. Make sure you find the best fitting category.

| Pock Star Guitar Boyed Children Kids Musical Instrument / | Vao 5+                      |
|-----------------------------------------------------------|-----------------------------|
|                                                           | -5c 5+                      |
| Category                                                  | Suggest relevant categories |
| Educational Toys > Music & Art                            | Q                           |
| Toys & Games > Educational Toys > Music & Art             |                             |

• If you can't find the right category, you can use the 'Item category selector' and work through the different categories to find the best fit.

| tegory                   |           |                           |   | 62/8<br>Suggest relevant categories |
|--------------------------|-----------|---------------------------|---|-------------------------------------|
|                          |           |                           |   | Q                                   |
| ay Category 🙁 Secondar   | ry eBay ( | Category                  |   |                                     |
| Property                 | >         | Diecast & Vehicles        | > | Alphabet                            |
| Sound & Vision           | >         | Educational Toys          |   | Geography & History                 |
| Sporting Goods           | >         | Electropi                 |   | LeapFrog & Leapster                 |
| Sports Memorabilia       | >         | Fast Fo real & Sweet Toys |   | Mathematics                         |
| Stamps                   | >         | Games                     | > | Music & Art                         |
| Toys & Games             | >         | Jigsaws & Puzzles         | > | libers                              |
| icle Parts & Accessories | >         | Models & Kits             | > | er Educational Toys                 |
| eo Games & Consoles      | >         | Other Toys & Games        |   | Reading & Writing                   |
|                          |           | Outdoor Toys & Activition | ~ |                                     |

Listing duration \*

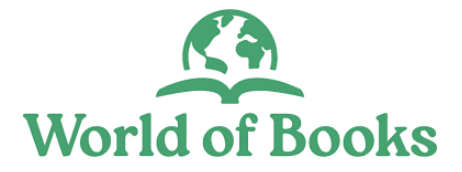

# Adding listing information

- Next, select a 'Listing duration' from 3 10 days.
- Select the item condition from the drop-down menu.
- And manually type in the item condition description into the description field.

| Baby                          | >  | Construction & Building Toys   | Ś | LeapFrog & Leapster    |      |
|-------------------------------|----|--------------------------------|---|------------------------|------|
| Books, Comics & Magazines     | >  | Creative Toys & Activities     |   | Mathematics            |      |
| Business, Office & Industrial | >  | Diecast & Vehicles             | > | Music & Art            |      |
| Cameras & Photography         | >  | Educational Toys               | > | Numbers                |      |
| Cars, Motorcycles & Vehicles  | >  | Electronic Pets                |   | Other Educational Toys |      |
| Clothes, Shoes & Accessories  | >  | Fast Food, Cereal & Sweet Toys |   | Reading & Writing      |      |
| Listing duration *            |    |                                |   |                        |      |
| Days 10                       |    |                                |   |                        | ~    |
| Condition *                   |    |                                |   |                        |      |
| New                           |    |                                |   |                        | ~    |
| Condition description         |    |                                |   |                        |      |
| Excellent condition           |    |                                |   |                        |      |
| Item Specifics                |    |                                |   |                        | edit |
| -                             |    |                                |   |                        |      |
| Pricing & Paym                | en | t                              |   |                        | edit |
| Policios                      |    |                                |   |                        |      |
| Foucles                       |    |                                |   |                        | Cu   |

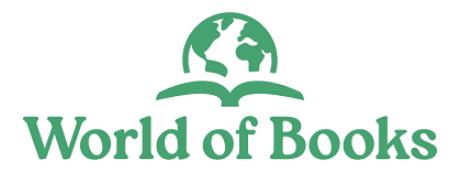

#### Item specifics

Item specifics are required by eBay and once you get them right, it can boost sales. Below are 3 categories for item specifics:

#### **Required**

- eBay requires mandatory attributes for this category. It will help customers to find items when they perform a search.
- On the Marketplace, buyers usually filter their search by using item specifics. Making it easier for them to find what they are looking for.
- If you haven't entered one of these specifics, the item will drop off the search and therefore it won't be visible to customers.

#### **Recommended**

- Your listing will perform better if you fill in these recommended attributes.
- It could reach a higher search position and will show up in more search results.
- This is not mandatory but if you have these details, please enter them.

#### <u>Optional</u>

- You can add additional attributes to your listing but this is not mandatory.
- These attributes will be shown on the listing but may not be used during eBay search.
- This doesn't affect buyer's search but could improve customers experience.

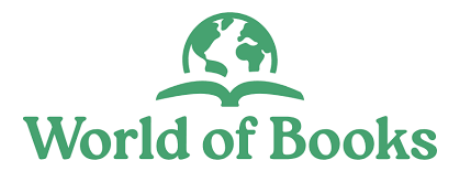

# Item specifics

• To add 'Specifics' that apply to the item, click on the 'Edit' button.

| Condition *           |      |
|-----------------------|------|
| New                   | ~    |
| Condition description |      |
| Excellent condition   |      |
| Item Specifics        | edit |
| Pricing & Payment     | edit |
| Policies              | edit |
|                       |      |

- And enter all item specifics that are required and any optional attributes from the next screen.
- To add custom attribute(s), click on the 'Create Attribute' button.

| 00                                    | Item Specifics                       |                                         | _                                    |       | shopiage     |
|---------------------------------------|--------------------------------------|-----------------------------------------|--------------------------------------|-------|--------------|
| New<br>Condition desc                 | If you use any of these properties a | s a variant attribute, those will be ex | cluded                               |       | ~            |
| Excellent con                         | Search for more values +             | Add                                     |                                      |       |              |
| <ul><li>Item</li><li>Pricit</li></ul> | Custom Bundle                        | MPN                                     | Modification Description             | 1     | edit<br>edit |
| O Polic                               | Modified Item                        | Specific Character                      | Subtype                              |       | edit         |
| tem's infor                           | No Clear Y                           | Aladdin                                 | Clear Music/ Art<br>Custom attribute | Clear |              |
| ote/Box ID *                          | No Character Cle                     | Educational Toys                        | Clear Create Attribute               |       | EAN *        |
|                                       |                                      | Set specifics                           | iancel                               |       |              |

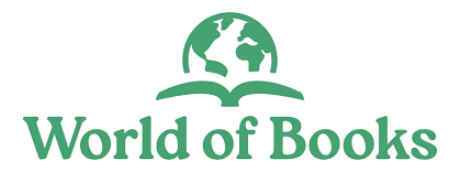

# Item specifics

- Key-in the attribute name and value
- Then, click on 'Add attribute' button.

| 0               | 💿 Item 🕄 📵 Attribut               | e creation           | ×                | 8       |
|-----------------|-----------------------------------|----------------------|------------------|---------|
| isting duratio  | If you use any o Attribute Name * | Value *              |                  |         |
| Days 10         | Market price                      | 30                   |                  |         |
| ondition *      | Please enter                      |                      |                  |         |
| Used            | Pattern                           | Add attribute Cancel |                  |         |
| ondition desc   | Abstract                          | Please enter values  | No               | Clear 🗸 |
| This item is ir | Personalised                      | Power Consumption    | Product Line     |         |
| Itom            | No Clear V                        | 2.5 W Clear          | Aerin Jacqueline | Clear   |

• Finally, click on the 'Set specifics' button, once you've entered all required item specifics.

| imerce      | Item Specifics                                |                                      | ×                      |
|-------------|-----------------------------------------------|--------------------------------------|------------------------|
| uration *   | If you use any of these properties as a varia | nt attribute, those will be excluded |                        |
| 10          | Pattern                                       | Personalisation Instructions         | Personalise            |
| on *        | Abstract Clear                                | Please enter values                  | No Clear V             |
|             | Personalised                                  | Power Consumption                    | Product Line           |
| ion descrip | No Clear V                                    | 2.5 W Clear                          | Aerin Jacqueline Clear |
| tem is in g | Unit Quantity                                 | Unit Type                            | Voltage                |
| tem Sj      | 1 Clear                                       | 10ml Clear 🗸                         | 3 V Clear              |
| Pricing     | Year Manufactured                             | Market price                         | Custom attribute       |
| Policie     | 2022 Clear 🗸                                  | 30 Remove                            | Create Attribute       |

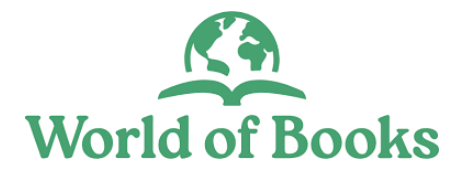

Pricing is one of the top influencing factors. You should think carefully when setting up your price. Most customers will take item price into consideration when deciding whether to buy your item. Customers will bid on your item during a set period of 3 to 10 days and the highest bidder at the close of the auction buys your item.

Tips:

- Avoid setting up your price based on what you want to achieve.
- Don't presume what a customer might pay for your item.
- Do your research!

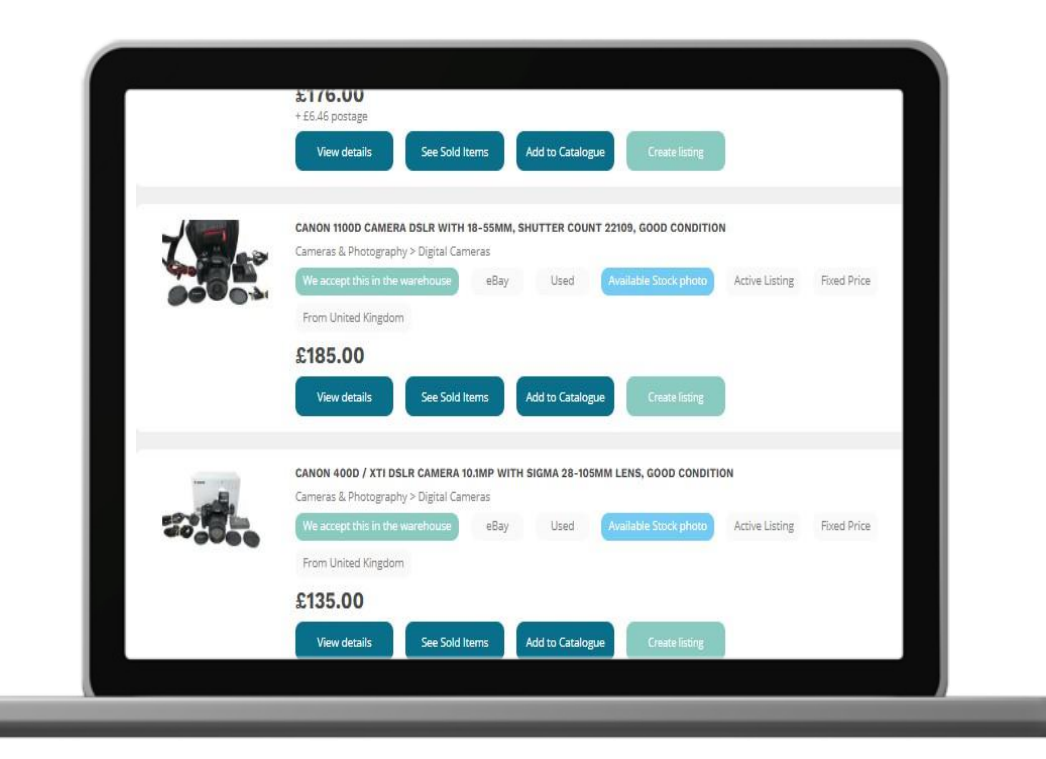

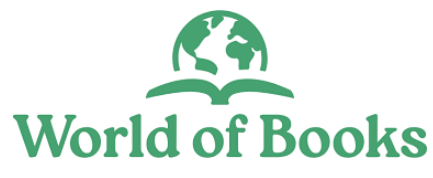

• To set item 'Price and payment' click on the 'Edit' button.

| Condition *           |      |
|-----------------------|------|
| New                   | ~)   |
| Condition description |      |
| Excellent condition   |      |
| Item Specifics        | edit |
| O Pricing & Payment   | edit |
| O Policies            | edit |
|                       | 6    |

- From the pop-up screen, enter a reasonable amount as a start price. If you set your price too low, the buyer may not think that the item is genuine.
- You may want to set a 'Buy it Now' price as a backup, to give customers the option to buy the item immediately rather than bidding. Please research the market if you are not sure how much to price your item.
- Set a 'Reserve Price' a minimum amount that you would want the item to sell for. Leave it blank if you do not want a reserve price.

| 00                         | Pricing & Payr        | nent                                         |             | ×        | shopiage |
|----------------------------|-----------------------|----------------------------------------------|-------------|----------|----------|
| New                        | Auction start price * | Buy It Now Price                             | Reserve Pri | ce       | ~        |
| Condition desc<br>Excellen | 20<br>/AT             | £ 30                                         | £ 30        | 2        |          |
| Item                       |                       | % 0                                          | %           |          | edit     |
| O Pricit                   | Best offer            |                                              |             |          | edit     |
| Polic                      | Private listin        | <b>g</b><br>anonymous to other eBay members. |             |          | eur      |
| Item's infor               |                       | Set Pricing                                  | Cancel      |          |          |
| Toto / Poy ID *            | Cift Aid Number       | Course Chan                                  | Custom SKII | Quantitu | EAN +    |

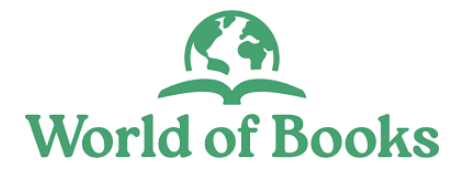

- Key-in item VAT % (This applies only to newly bought items). Leave it blank if it does not apply.
- Select your 'Listing Donation Percentage' (this is the amount you are donating for the item). If you are a charity, this should automatically be 100% in your settings.

| Ecommerce         | Pricing & Payment                |                        | 8             | 3 2 🔍 | shopiag |
|-------------------|----------------------------------|------------------------|---------------|-------|---------|
| New               | Auction start price *            | Buy It Now Price       | Reserve Price |       | $\sim$  |
| Condition descrip | 20 £                             | 30 £                   | 30 £          |       |         |
| Excellent condit  | VAT                              | Donation Percentage    |               |       |         |
| 📀 Item S          | 20 %                             | 100 %                  |               |       | edit    |
| O Price           | Best offer                       | 1                      |               |       | edit    |
| O Policie         |                                  |                        |               |       | edit    |
|                   | Allow buyers to remain anonymous | to other eBay members. |               |       |         |
| tem's inform      |                                  | Set Pricing Cancel     |               |       |         |

- Switch On 'Best Offer' if necessary. This allows buyers to submit an offer for what they are willing to pay (you can decide whether to accept or make a counter-offer).
- And enter the amounts that you are willing to accept and the lowest amounts to automatically decline.

| New              | Auction start price *         | Buy It Now Price                      | Reserve Price   |      | $\sim$ |
|------------------|-------------------------------|---------------------------------------|-----------------|------|--------|
| ondition descrip | 20                            | ٤) (30                                | £ 30            | £    |        |
| excellent condit | VAT                           | Donation Percenta                     | ge              |      |        |
| ltem S           | 20                            | % ] [100                              | %               |      | edit   |
| Pricing          | Best offer                    |                                       |                 | _    | edit   |
| Poly             | Automatically accept offers o | f at least Automatically decli than   | ne offers lower |      | edit   |
| m's inf          | 30                            | ٤ 20                                  | £               |      |        |
| 11 5 111         | Private list                  | ting 💭                                |                 |      |        |
| /Box ID *        | Allow buyers to re            | nain anonymote to other eday members. |                 | AN * |        |

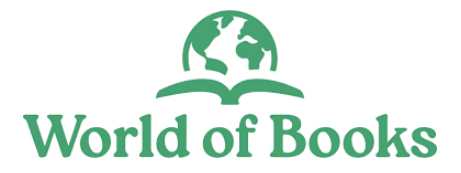

- Switch on 'Private Listing' if necessary, to keep bidder and buyer identities hidden from other eBay members.
- Click the 'Set pricing' button once all properties are set.

|               | Auction start price *                           | Buy It Now Price                  | Reserve Price |      |
|---------------|-------------------------------------------------|-----------------------------------|---------------|------|
| descrip       | 20                                              | ٤ 30                              | ٤ 30          | £    |
| it condit     | VAT                                             | Donation Percentage               |               |      |
| em Sj         | 20                                              | % 100                             | %             |      |
| ricing        | Best offer                                      |                                   |               |      |
| olicie        | Automatically accept offers of at least         | Automatically decline offers than | ower<br>£     |      |
| nform<br>*    | Private listing<br>Allow buyers to remain anony | mous to other eBay members.       |               | AN * |
| _ <b>&gt;</b> | J                                               | Set Pricing                       | Cancel        |      |

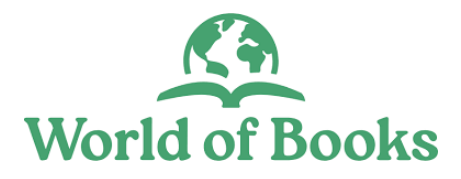

### Policies

When selling on eBay, you have to let the buyers know how they can pay, how long it will take to ship an item and whether you accept returns or not. If these policies are already set on your eBay account, you can sync them into your World of Books Ecommerce account, making it easier to select them when listing.

To set policies;

• Click on the 'Edit' button.

| Condition description |      |
|-----------------------|------|
| Excellent condition   |      |
| Item Specifics        | edit |
| Pricing & Payment     | edit |
| O Policies            | edit |
|                       | ~    |

• From the pop-up screen, click on the 'Payment policy' field and select a preferred payment policy.

| Policies                             |                            |                       |
|--------------------------------------|----------------------------|-----------------------|
| Payment policy *                     | Shipping policy *          | Return policy *       |
| Good Unt<br>eBay Payments            | select a value             | Please select a value |
| PayPal#1                             | hipping policy is required |                       |
| PayPal#2                             | Car                        | ncel                  |
| ndition c eBay Payments:Cash On Pick | sup Accepted               | When Was It Made? *   |
| xcellent condition                   |                            | Please select a value |
| Item Specifics                       | 3                          | Shipping &            |

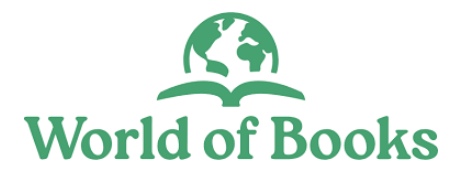

# Policies

• Click on the 'Shipping policy' field and select the relevant postage service provider.

| 0            | Policies         |                                |                       |
|--------------|------------------|--------------------------------|-----------------------|
| isting dura  | Payment policy * | Shipping policy *              | Return policy *       |
| Good Unt     | PayPal#1         | Flat:Royal Mail 2nd(£6.20),2 w | Please select a value |
| New          |                  | Set Policy Cancel              |                       |
| ondition de  | escription       |                                | When Was It Made? *   |
| Excellent co | ondition         |                                | Please select a value |

- Click on the 'Return policy' field and select the relevant return policy.
- Then, click on 'Set Policy' button.

| 00           | Policies         |                                                                      | shopi |
|--------------|------------------|----------------------------------------------------------------------|-------|
| Listing dura | Payment policy * | Shipping policy * Return policy *                                    |       |
| Good Unt     | PayPal#1         | Flat:Royal Mail 2nd(£6.20),2 w.x     Returns Accepted,Seller,30 days | ~     |
| New          |                  | Set Policy Cancel                                                    | ~     |
| Condition de | escription       | When Was It Made? *                                                  |       |
| Excellent c  | condition        | Please select a value                                                | ~     |

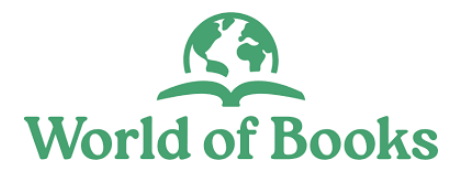

# eBay shipping policy not synced into your account?

If you've not synced your eBay shipping policy into your account, you will have the option to specify this policy when creating a listing.

To set Shipping policy for domestic:

• Click on 'Edit' Shipping.

| Condition *           |        |
|-----------------------|--------|
| New                   | $\sim$ |
| Condition description |        |
| Excellent condition   |        |
| Item Specifics        | edit   |
| Pricing & Payment     | edit   |
| Shipping              | edit   |
| 🔇 Return policy       | edit   |
|                       |        |

- From the pop-up screen, click on the 'Service provider' field and select a domestic shipping provider.
- Enter item 'Shipping price'.
- Or switch on 'Free shipping' if you are not charging a postage fee.

| Ecommerce                                                                                                    | Shipping                                                                                                    | • | sho |
|----------------------------------------------------------------------------------------------------|----------------------------------------------------------------------------------------------------|---|-----|
| Condition *<br>New<br>Condition des<br>Excellen<br>Condition des<br>Excellen<br>Excellen<br>Condition des<br>Excellen<br>Condition des<br>Excellen<br>Excellen<br>Condition d | Domestic shipping method * Service Provider Price Free shipping Royal Mail 1st Class Free shipping Price Free shipping Free shipping Free ship |   |     |
| 🔇 Retu                                                                                                    | Set Shipping Cancel                                                                                                    |   |     |

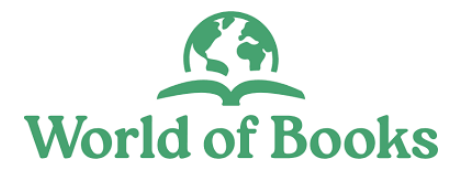

# eBay shipping policy not synced into youe account?

To set Shipping policy for international:

- Click on 'International shipping method' and select a shipping provider.
- Enter postage amount.
- To remove shipping, click on the 'Remove service' button.
- Click on 'Set Shipping' once your shipping policy is set.

| Ecommerce      | Shipping                         |              |               | ×              | • | shopiage |
|----------------|----------------------------------|--------------|---------------|----------------|---|----------|
| Condition *    | Domestic shipping meth           | od *         |               |                |   |          |
| New            | Service Provider                 | Price        | Free shipping |                |   | ~        |
| Condition desc | Royal Mail 1st Class             | 5.50         | 2             | Remove Service |   |          |
| Excellent con  | Please select a service provider | ~            |               |                |   |          |
| 🔘 Item         | International shipping m         | ethod        |               |                |   |          |
| O Pricin       | Service Provider                 | Price        |               |                |   |          |
| 🙆 Shipp        | Royal Mail International Tracked | 10.50        | £             | Remove Service |   |          |
| 8 R            | Please select a service provider | ۲J           |               | 23             |   |          |
|                |                                  | Set Shipping | Cancel        |                |   |          |
|                |                                  | L3           | Variants      |                |   |          |

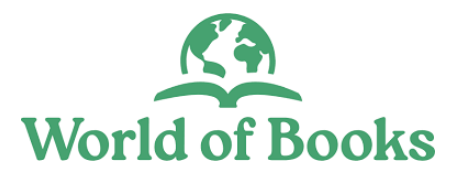

### eBay return policy not synced into your account?

If you've not synced your eBay Return policy into your account, you will have the option to specify this policy when creating a listing.

To set a Return policy:

• Click on the Return policy 'Edit' button.

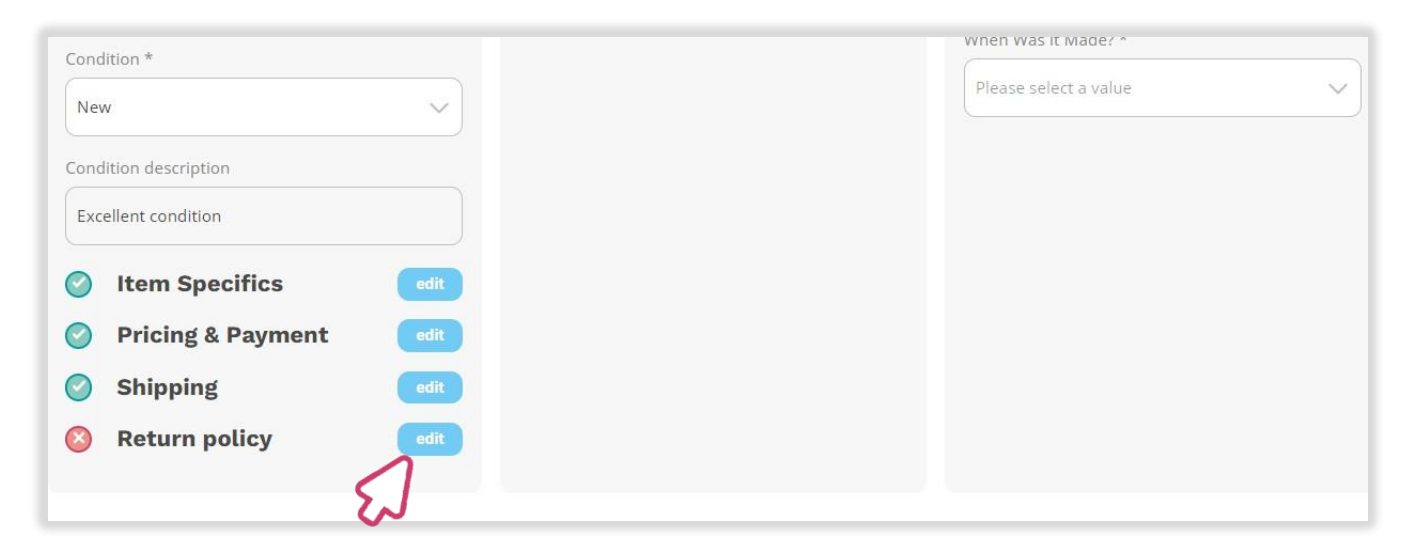

- From the next screen, click on the 'Return accepted' field and select if you accept return or not.
- Also select a return duration from 14 60 days.
- Select who pays for the return, e.g Buyer.
- Then click on the 'Set policy' button.

|            | Return Policy     |                                |                                         | ×   |
|------------|-------------------|--------------------------------|-----------------------------------------|-----|
| lte<br>Pri | Return Accepted * | Item Must Be Returned Within * | Return shipping will be paid b<br>Buyer | y * |
| Shi<br>Ret | Ę                 | Set Policy Cancel              |                                         |     |

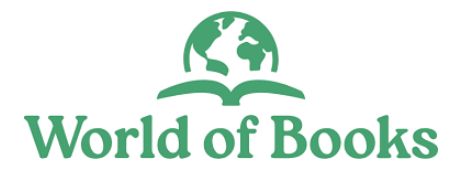

#### Item Information

- Next, enter the 'The Tote/Box ID' where the item is stored. This can be a box or shelf number. Or select 'Does not apply'.
- Enter the item Gift Aid number or select 'Does Not Apply' from the drop-down if you don't have it.
- Click on 'source shop' field and select where the item is stored.
- If you have initially assigned a custom SKU (Stock Keeping Unit) to the item, this will automatically be populated.
- Item 'Quantity' will automatically be set to 1 for auction style listing.
- Enter item identifier number (EAN). Identification number makes it easer for customers to find your item, so please be sure to fill in this field). If your item doesn't have an EAN, click the text field and select Does Not Apply.

| <ul> <li>Item Spec</li> <li>Pricing &amp; I</li> <li>Policies</li> </ul> | ifics<br>Payment |                     |                     |        | edit<br>edit<br>edit |
|--------------------------------------------------------------------------|------------------|---------------------|---------------------|--------|----------------------|
| Tote/Box ID *                                                            | Gift Aid Number  | Source Shop         | Custom SKU Quantity |        | EAN                  |
| Does Not Apply                                                           | Does Not Apply   | Dublin<br>o this in | кв2022-1            | ,<br>] | Does Not Apply       |
| )                                                                        | Create Listing   | Save as a draft     | Save as a template  | Cancel |                      |

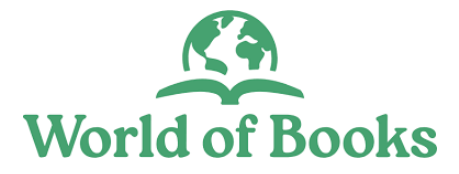

# Submit your listing

• Once all the item information has been correctly entered, click on the 'Create listing' button.

| <ul> <li>Item Spectrum</li> <li>Pricing &amp;</li> <li>Policies</li> </ul> | cifics<br>Payment                 |                 |                    |        | edit<br>edit<br>edit |
|----------------------------------------------------------------------------|-----------------------------------|-----------------|--------------------|--------|----------------------|
| Item's informat                                                            | ion                               |                 |                    |        |                      |
| Tote/Box ID *                                                              | Gift Aid Number                   | Source Shop     | Custom SKU Quanti  | ty     | EAN                  |
| Does Not Apply                                                             | Does Not Apply                    | Dublin          | кв2022-1           | 1      | + Does Not Apply     |
| I want to follow me                                                        | ssages on my dashboard related to | this item       |                    |        | •                    |
|                                                                            | Create Listing                    | Save as a draft | Save as a template | Cancel |                      |
|                                                                            | 2                                 |                 |                    |        |                      |

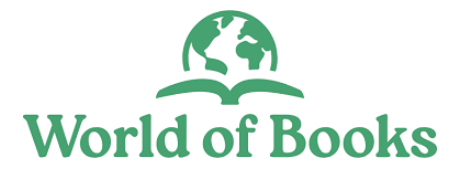

#### Listing options

Once you've clicked on 'Create listing' button, you will be prompted to select one listing type:

- List immediately when you want the item to go live instantly.
- Add to queue means the item will be sent to eBay at a scheduled time that you have determined within your settings.
- List on date a set date that you want the item to go live on eBay.

| List Immediat  | ely       |  |   |
|----------------|-----------|--|---|
| Add to queue   |           |  |   |
| List on a date |           |  |   |
| Auto cancel a  | tter days |  |   |
|                |           |  |   |
| Reprice rule   |           |  |   |
| DISCOUNT       |           |  | ` |
|                |           |  |   |

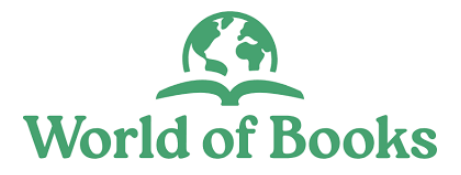

#### Listing options

- Tick the 'Relist automatically' box, so if the item doesn't sell after the listing period, it will automatically relist the item for another chance of a sale.
- Enter value(s) for auto-relists.
- Select a 'Reprice rule' from the drop-down menu or leave blank if it is not applicable.
- Finally, click 'List it' or 'list it & create new' button.

| Settings         | Listing create settings             | ×            | )    |
|------------------|-------------------------------------|--------------|------|
| ng               | Listing type                        |              |      |
| policy           | Add to queue                        | $\checkmark$ |      |
|                  | Relist automatically *              |              |      |
| nation 🗧         | Ŋ<br>Number of automatic relists    |              |      |
| Gift             | 2                                   |              | EA   |
| Do               | e Reprice rule                      |              | +    |
|                  | Auction Reprice                     | $\sim$       |      |
| messages on my   | d                                   |              |      |
|                  |                                     |              | ncel |
|                  | List it List it & create new Cancel |              |      |
| licy Terms of Se |                                     |              |      |

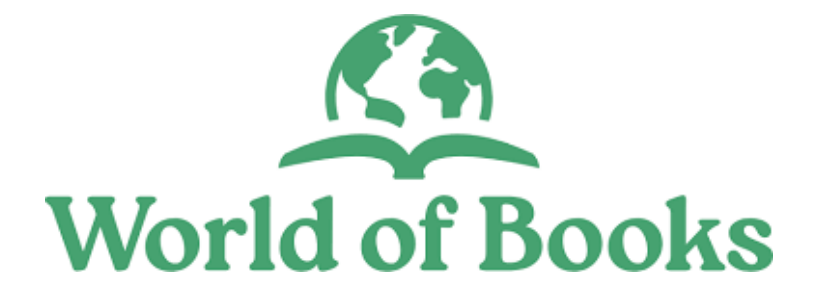

# Happy Selling!

If you need further help or support, please speak to your Customer Success Manager or access our Live Chat Support when logged into your account